# J-web 無料 SSL 証明書「Let's Encrypt」 の設定方法

2024年7月版

※ 無料 SSL サーバ証明書「Let's Encrypt」を使用する場合にのみ設定してください。

※ Let's Encrypt 使用時のサポートは対応しておりませんのであらかじめご了承く ださい。

## J-web 管理画面へ管理者権限でログインします。

| 新規利用者登録    | 自動応答編集   | フィルター設定 | 連絡先設定   | ログアウト  |
|------------|----------|---------|---------|--------|
| FTPアカウント管理 | webアプリ設置 | セキュリティ  | Web認証設定 | х-11-д |
| SQL設定      | PHP設定    | CRON設定  | DNS設定   | SSL設定  |

① [SSL 設定]ボタンを押します。

|   | SSLの設定                  |
|---|-------------------------|
|   | ドメイン manual.aiosl.com 🗸 |
| 2 | SSLを使用する SSL設定更新        |

## ②「SSL を使用する」にチェックを入れます。

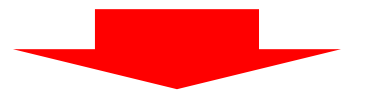

|   | SSLの設定                                                      |
|---|-------------------------------------------------------------|
|   | ドメイン manual.aiosl.com 🧹                                     |
|   | SSLを使用する 🗹 SSL設定更新                                          |
| 3 | 無料の証明書Let's Encryptを利用する<br>常時SSL(httpへのアクセスをhttpsに転送)を利用する |

③「無料の証明書 Let's Encrypt を利用する」にチェックを入れます。

#### (前ページからの続き)

|   | SSLの設定                                                     |
|---|------------------------------------------------------------|
|   | ドメイン manual.aiosl.com 🗸                                    |
| 4 | SSLを使用する 🗹 SSL設定更新                                         |
|   | 無料の証明書Let's Encryptを利用する 🗹                                 |
|   | ※下記条件等をお読みいただき、確認のチェックを入れてください。                            |
|   | ☑ 次のメールアドレスにLet's Encryptの運営組織等から更新案内などの通知が送信されることに同意します。  |
|   | 連絡先メールアドレス:support@jnetstation.com                         |
|   | ☑ 自動更新の不具合やLet's Encryptの運営者のポリシーにより利用できなくなる場合があることに同意します。 |
|   | ☑ 使用上の非サポート・無保証に同意します。                                     |
|   | ☑ 実際に有効になるまでに15分前後かかることを理解しました。                            |
|   | 常時SSL(httpへのアクセスをhttpsに転送)を利用する 🗌                          |

④ 各利用条件にチェックを入れたら「SSL 設定更新」ボタンを押します。

※ チェック漏れや、連絡先メールアドレスの未記入などがあると設定が出来ません。

## ※ 「常時 SSL (http へのアクセスを https に転送)を利用する」のチェックは この時に入れないことをお勧めいたします。

SSL サイト確認後、修正等がある場合には修正完了後にご設定ください。

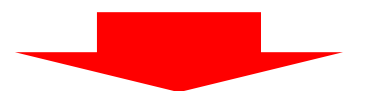

設定が完了しました。 manual.aiosl.comのSSLの設定に成功しました。manual.aiosl.comのLet's Encryptの設定に成功しました。
ご注意 Let's Encryptの証明書が有効になるまでには<u>15分前後のお時間がかかります。</u> SSLや常時SSLの設定変更が反映されるまでに1分ほどのお時間がかかります。 証明書の設定をしない場合、SSLでアクセスすると警告画面が表示されます。 常時SSL設定を行わない場合、http://~ にアクセスした場合自動的に httpsにはなりません。 SSLの無効化や常時SSLの無効化が反映されるまでに1分ほどのお時間がかかります。 Let's Encryptの無効化は自動更新の停止のみで、既に設定済みの証明書は有効期限が切れるまでは有効なままです。

設定完了の画面が表示されます。

→次ページへ

(前ページからの続き)

HTTPS でページが正しく表示されているか、エラーなどが出ていないか確認します。

HTTPS のページの中に HTTP で読み込むもの (画像や CSS、Javascript など)が混入していると、 その HTTP を盗聴/改ざんされて利用者が危険に晒される恐れがある、 という理由から Web ブラウザの URL 欄に緑色の鍵マークではなく警告が表示されます。

### (正常な場合)

| G | https://www.manual.aiosl.com |  |  |  |
|---|------------------------------|--|--|--|
|   | ×<br>この接続は保護されています           |  |  |  |
|   | お客様がこのサイトに送信した情報(パスワード、ク     |  |  |  |
|   | レジット カード番号など)が第三者に見られること     |  |  |  |
|   | はありません。 詳しく見る                |  |  |  |
|   | ■ 証明書 (有効)                   |  |  |  |
|   | 🍪 Cookie (2個が使用中)            |  |  |  |
|   | 🍄 サイトの設定                     |  |  |  |

各ページにて正常に鍵マークが表示されるか確認をしてください。 エラー等がなければ設定完了です。

### (鍵マークが正常に表示されない場合)

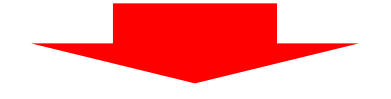

→次ページへ

(前ページからの続き)

エラーを特定します。

WEB ブラウザの開発系ツールを利用すると便利です。
 Google Chrome の場合は、デベロッパーツールを起動すると、
 右上に「!」マークで警告が表示されます。
 ※ キーボードの「F12」キーで起動します。

HTTP と HTTPS の要素が混在する状態「Mixed Content」のエラーを修正しましょう。

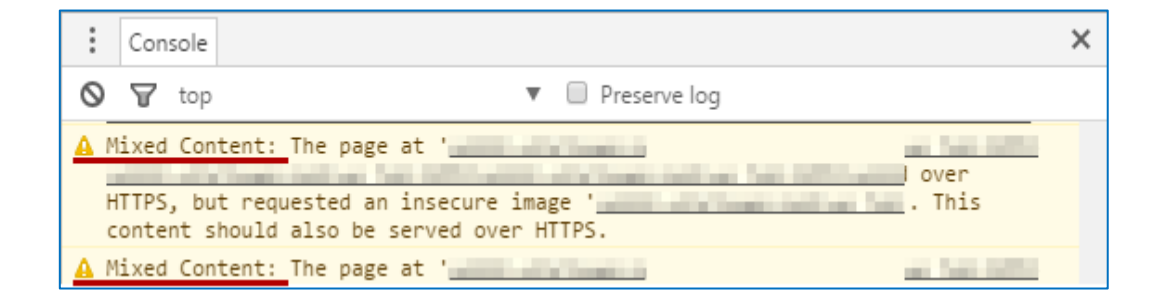

「Console」タブで、「! Mixed Content: The page at~」の部分に、原因となる箇所が メッセージなどで表示されます。

その内容をもとに HTML などの修正を行い、確認します。

エラーが出なくなるまで修正作業を行い、完了させてください。

## 各ページにて正常に鍵マークが表示されれば完了です。

※認証局が発行する有料の SSL 証明書を希望される場合は、下記よりお申し込みください。 <オプションサービス申込書>

https://tmwks.jp/jweb/wp-content/uploads/option.pdf

## 本サービスのお問い合わせ先

TEAMWORKS 株式会社

J-web サポートセンター

E-Mail : <a href="mailto:support@jnetstation.com">support@jnetstation.com</a>

TEL : 03-4231-8800 (電話受付:平日 09:00~18:00) FAX : 03-4355-1112